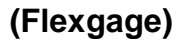

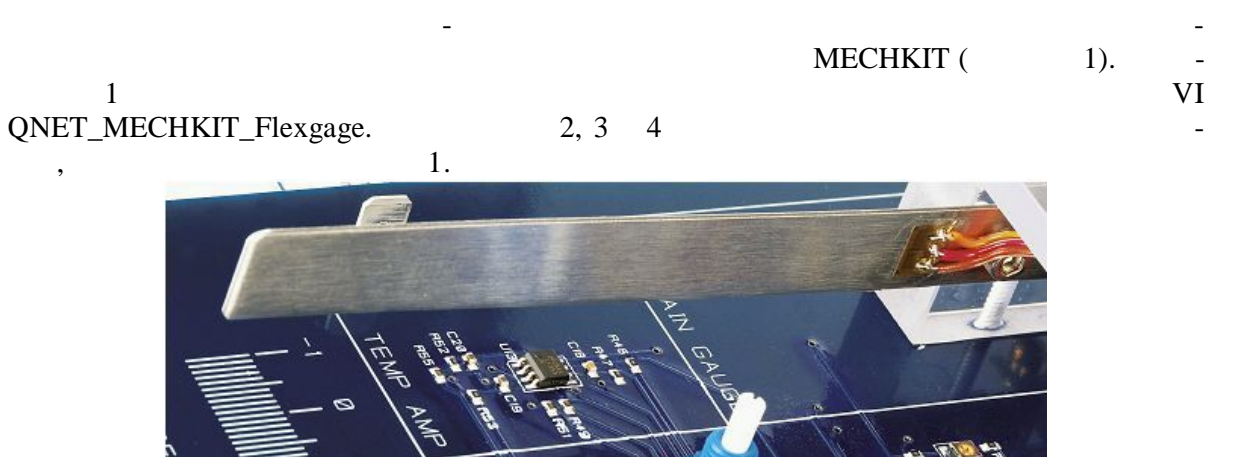

1.

. 1.

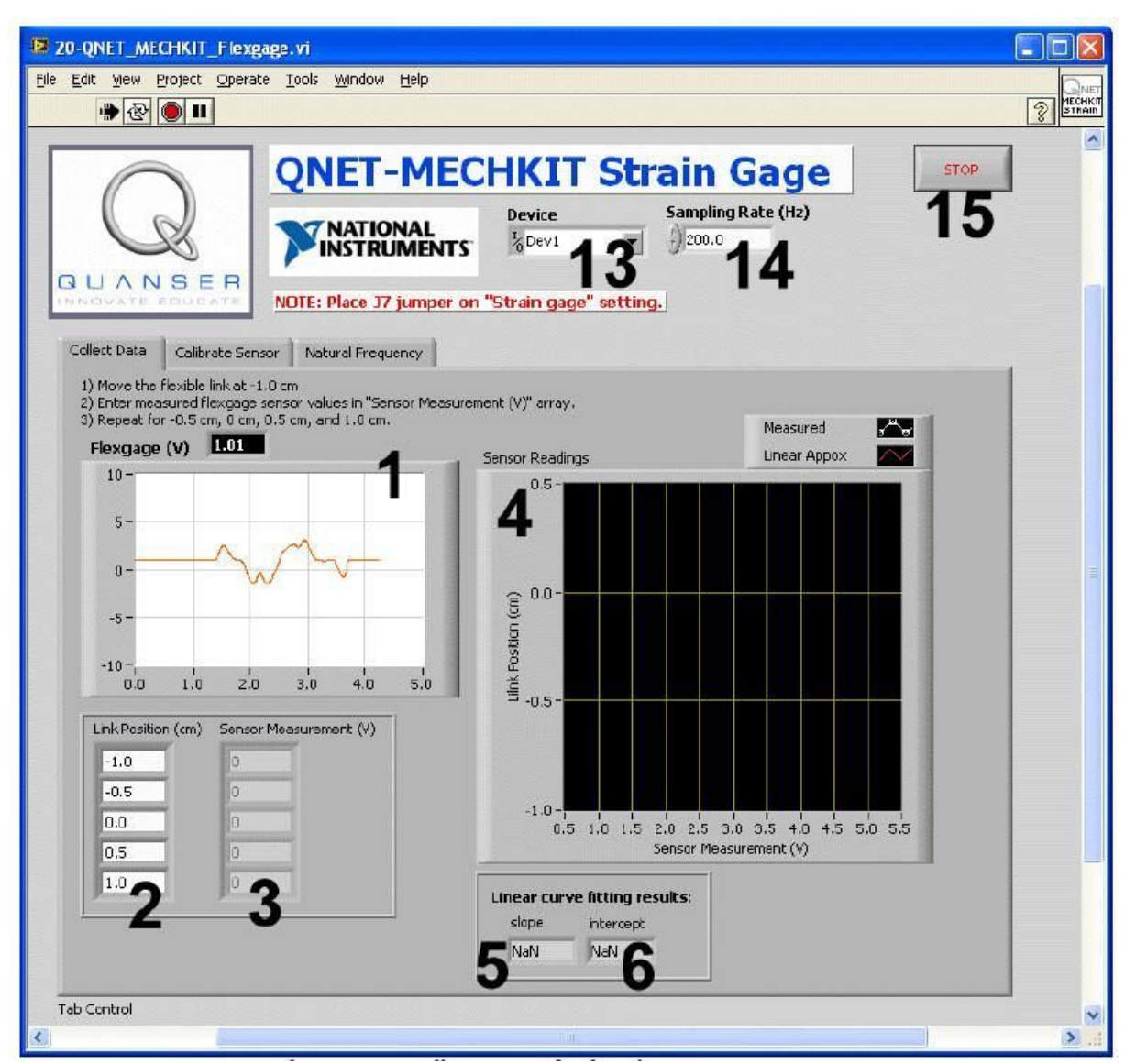

. 2. VI QNET\_MECHKIT\_Flexgage:

"Collect Data"

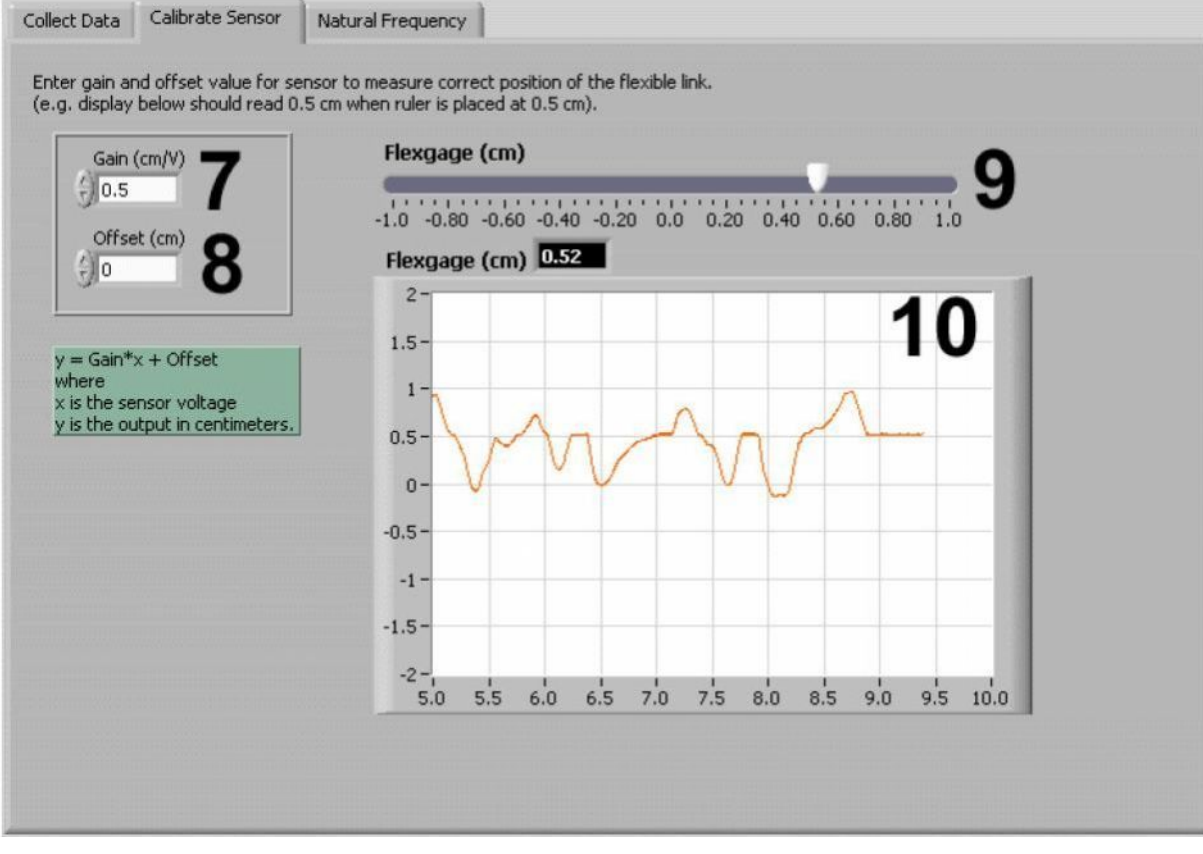

. 3. VI QNET\_MECHKIT\_Flexgage:

"Calibrate Sensor"

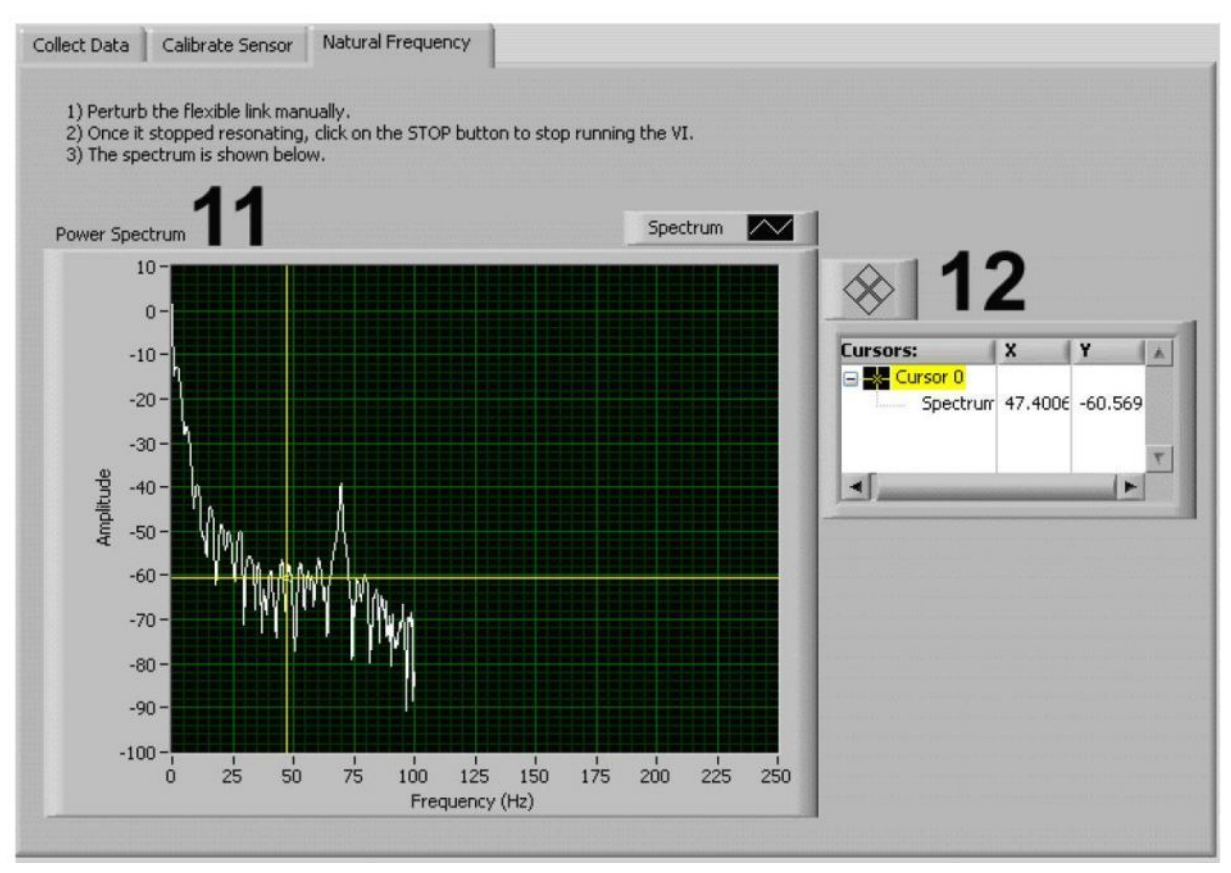

. 4. VI QNET\_MECHKIT\_Flexgage:

"Natural Frequency"

| ID |                           |                      |   |
|----|---------------------------|----------------------|---|
| 1  | Flexage (V)               | ,                    |   |
|    |                           |                      |   |
| 2  | Link Position<br>(cm)     | , QNET.              |   |
| 3  | Sensor<br>Measurement (V) | , -                  |   |
| 4  | Sensor Readings           | · · ·                |   |
| 5  | slope                     |                      | / |
| 6  | intercept                 |                      |   |
| 7  | Gain (cm/V)               |                      | / |
| 8  | Offset(cm)                |                      |   |
| 9  | Flexage (cm),             | , -<br>Gain Offset.  |   |
| 10 | Flexage (cm),<br>-        | , -<br>Gain Offset.  |   |
| 11 | Power spectrum            | , (<br>).            |   |
| 12 | Cursor                    | -<br>Power Spectrum. |   |
| 13 | Device                    | DAQ                  |   |
| 14 | Sampling Rate             | -                    |   |
| 15 | Stop                      | , VI.                |   |

| <b>2.</b><br>1. |    | , | J7         | Strain Gag          | je. |   |
|-----------------|----|---|------------|---------------------|-----|---|
| 2.              |    |   | VI QNET_MI | ECHKIT_Flexgage.vi. |     |   |
| 3.              | _  | , | 1          | Device              | ,   | - |
|                 | 5. |   |            |                     |     |   |

| Device             | Sampling Rate (Hz) |
|--------------------|--------------------|
| <sup>I</sup> %Dev1 | - 250.0            |
| Browse             |                    |
| Dev1               |                    |
| Dev2               |                    |

. 5.

| 2.1.      |          |      |             |                |      |     |       |     |        |
|-----------|----------|------|-------------|----------------|------|-----|-------|-----|--------|
| 1.        | VI QNI   | ET_N | MECHKIT_    | _Flexgage.vi ( |      |     | 6).   |     |        |
| 2.        |          |      | -1          | •              |      |     |       |     |        |
| 3.        |          |      |             |                |      |     |       | ,   | Sensor |
| Measureme | nt (V) ( |      |             | 6).            |      |     |       |     |        |
| 4.        |          | 2    | 3           |                | -0.5 | , 0 | , 0.5 | 1.0 |        |
|           |          |      |             |                |      |     | ,     |     |        |
| 5         | 1.       | •    |             |                |      |     | 2     |     |        |
| 5.        | 1.       | Sen  | sor Reading | gs.            |      |     | 2     |     |        |
| 6.        |          | VI,  | ,           |                | Stop | •   |       |     |        |

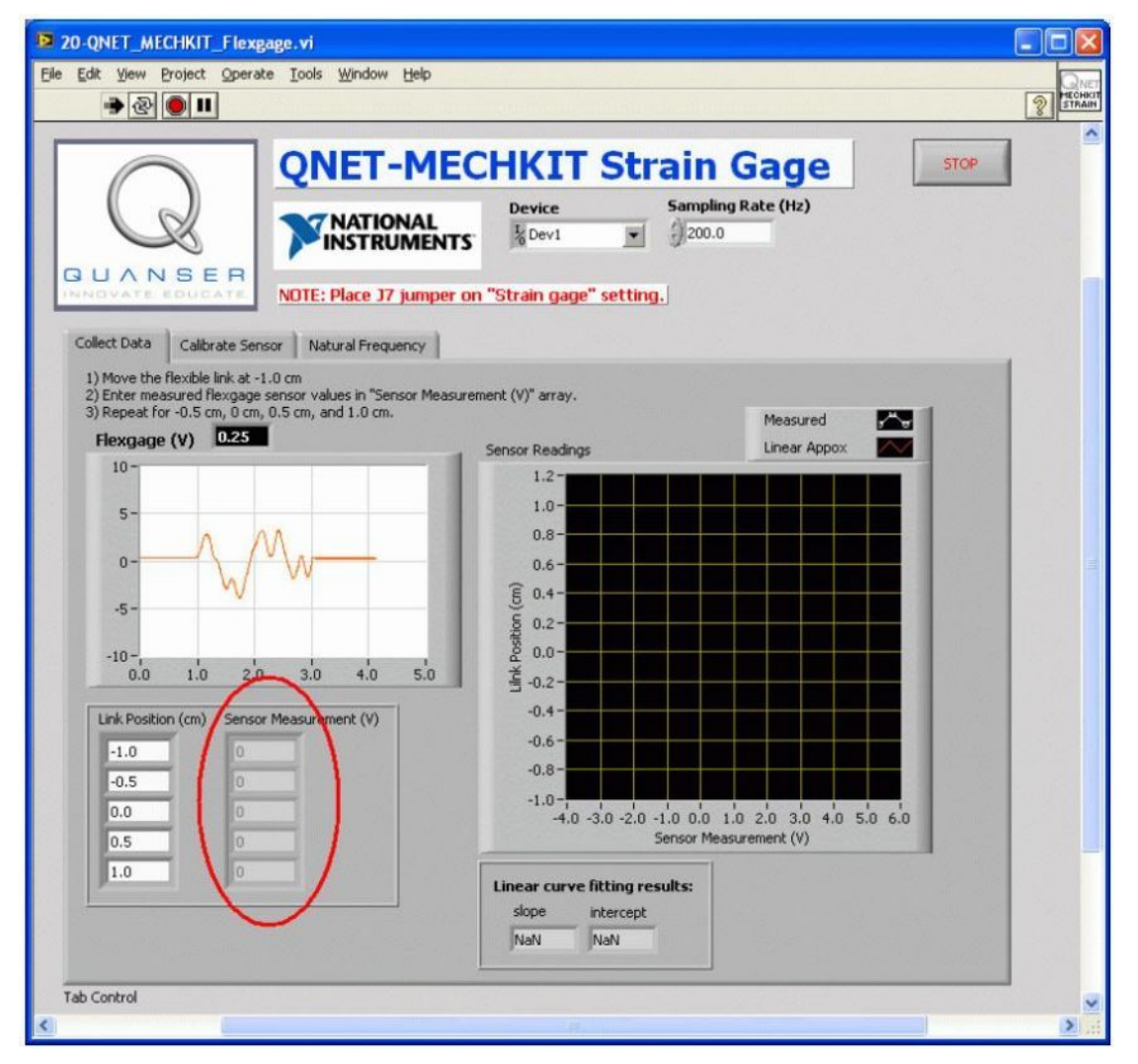

. 6.

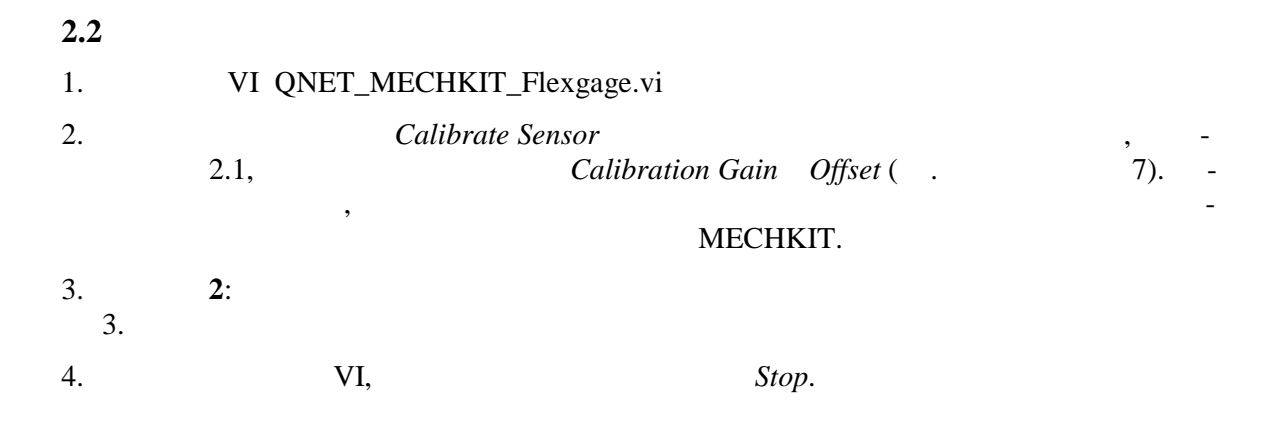

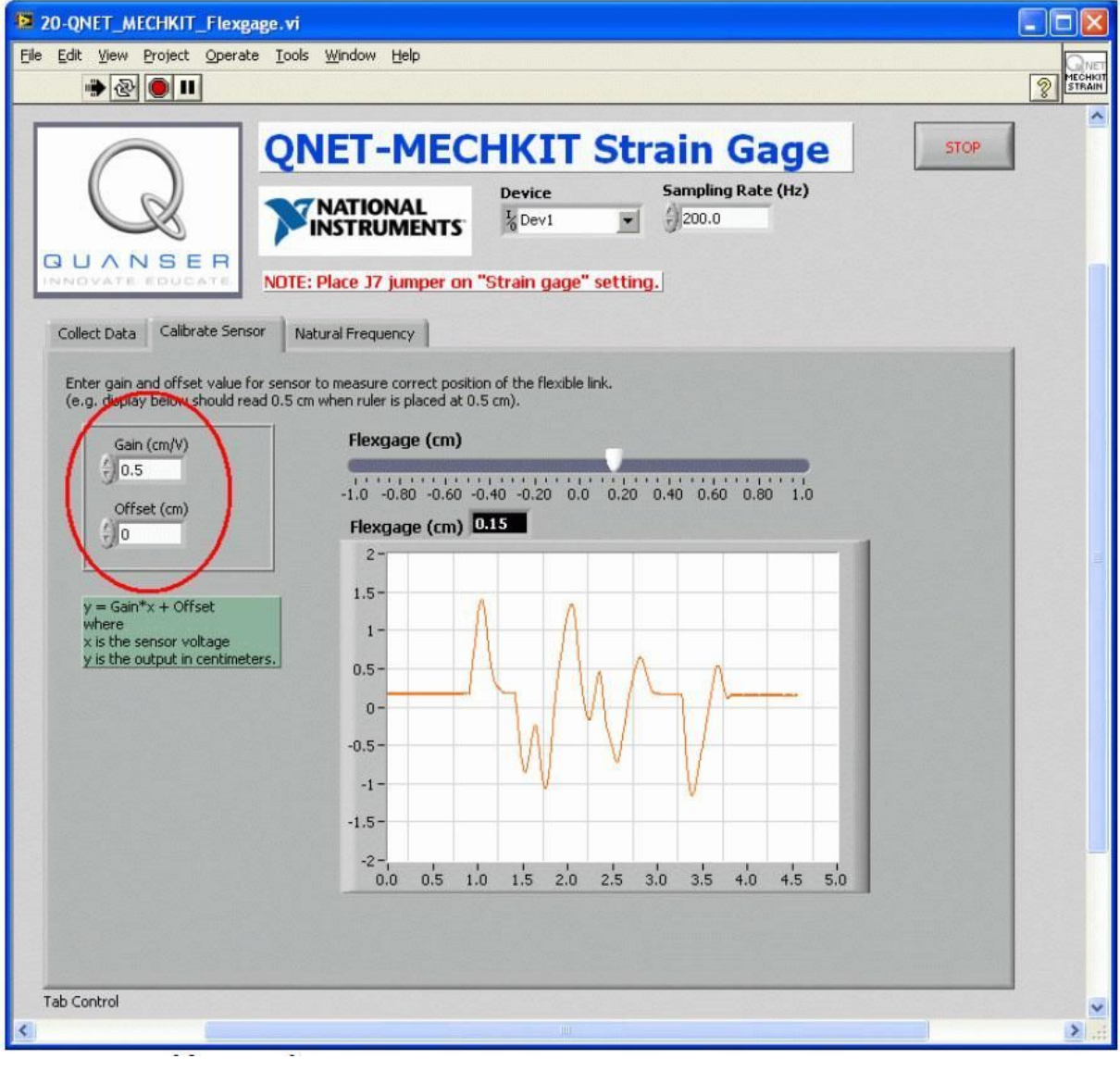

. 7.

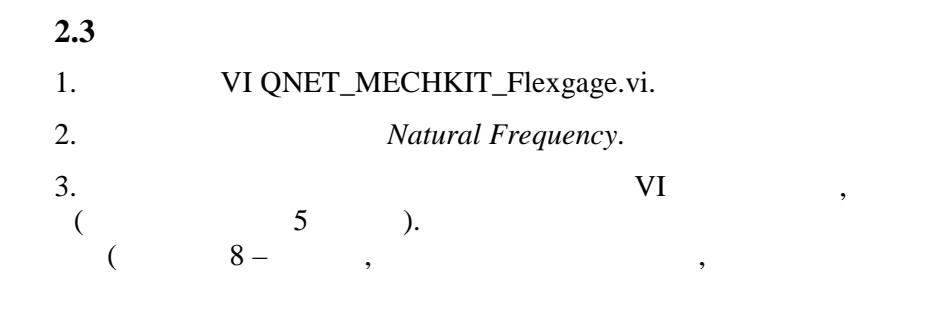

:

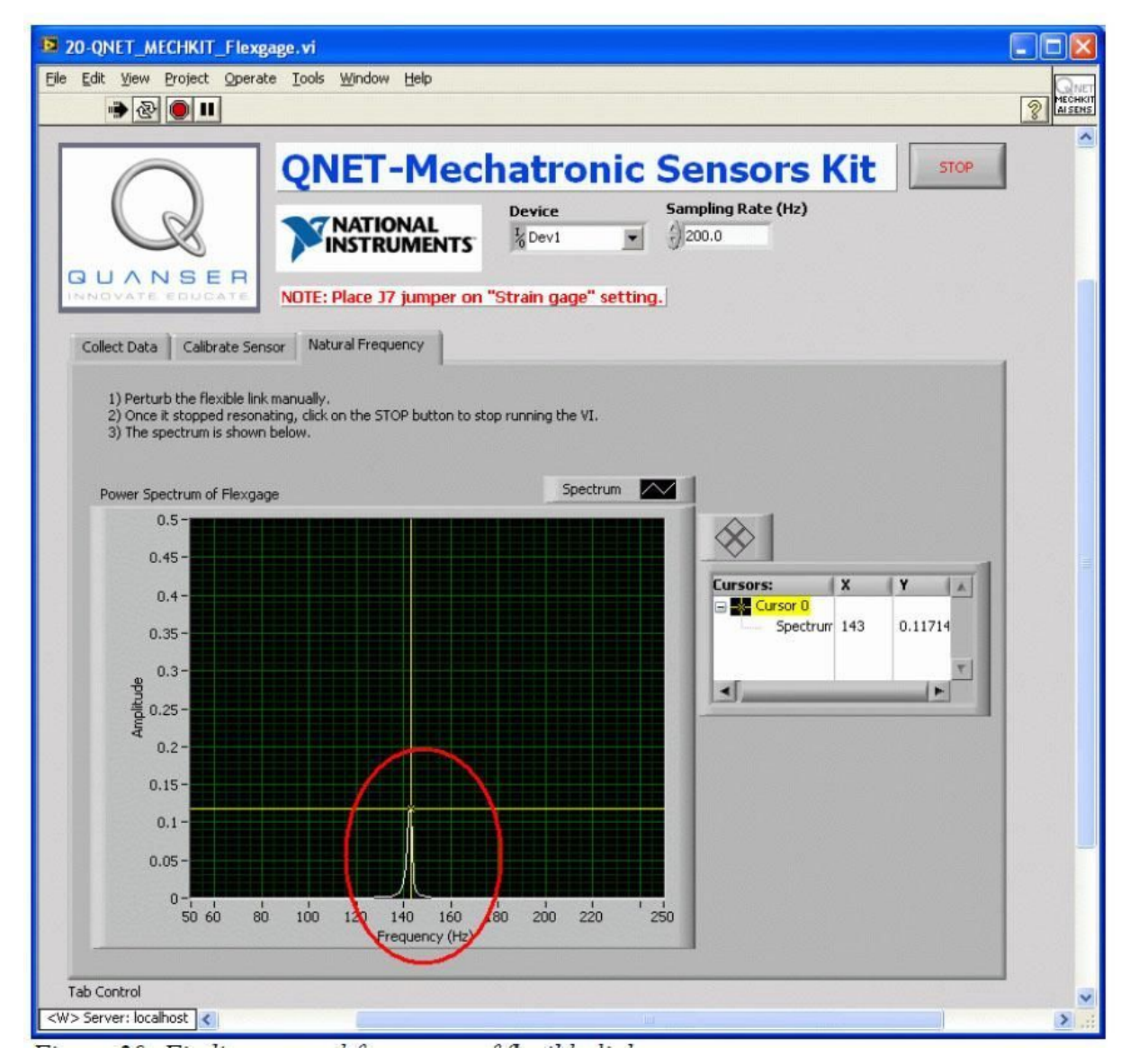

).

. 8.

1.

| 2.   |  |  |  |  |  |  |
|------|--|--|--|--|--|--|
| :    |  |  |  |  |  |  |
| ( )  |  |  |  |  |  |  |
| -1.0 |  |  |  |  |  |  |
| -0.5 |  |  |  |  |  |  |
| 0.0  |  |  |  |  |  |  |
| 0.5  |  |  |  |  |  |  |
| 1.0  |  |  |  |  |  |  |

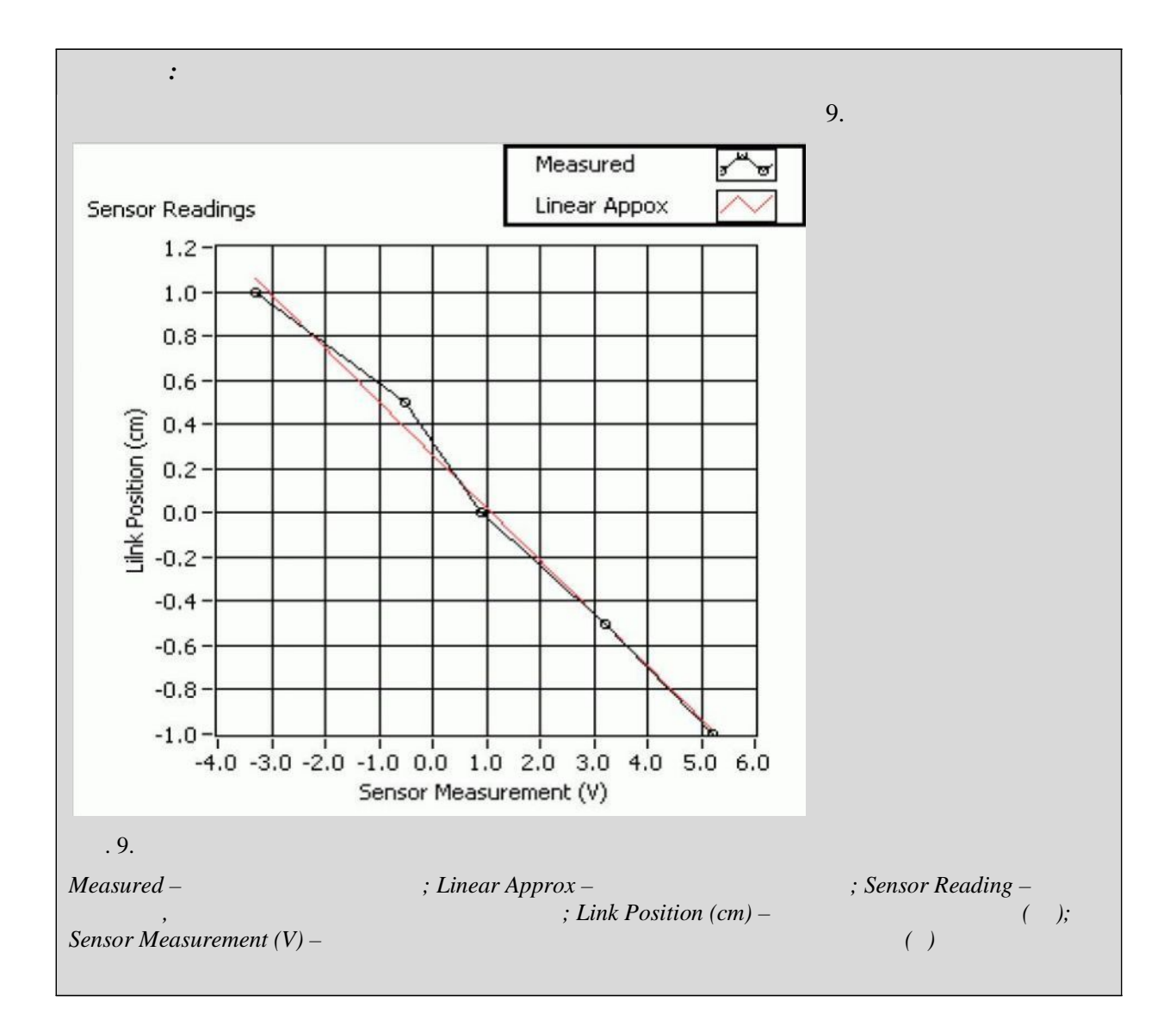

| -0,25 | / |  |
|-------|---|--|
| 0,04  |   |  |

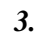

**2.** 3.

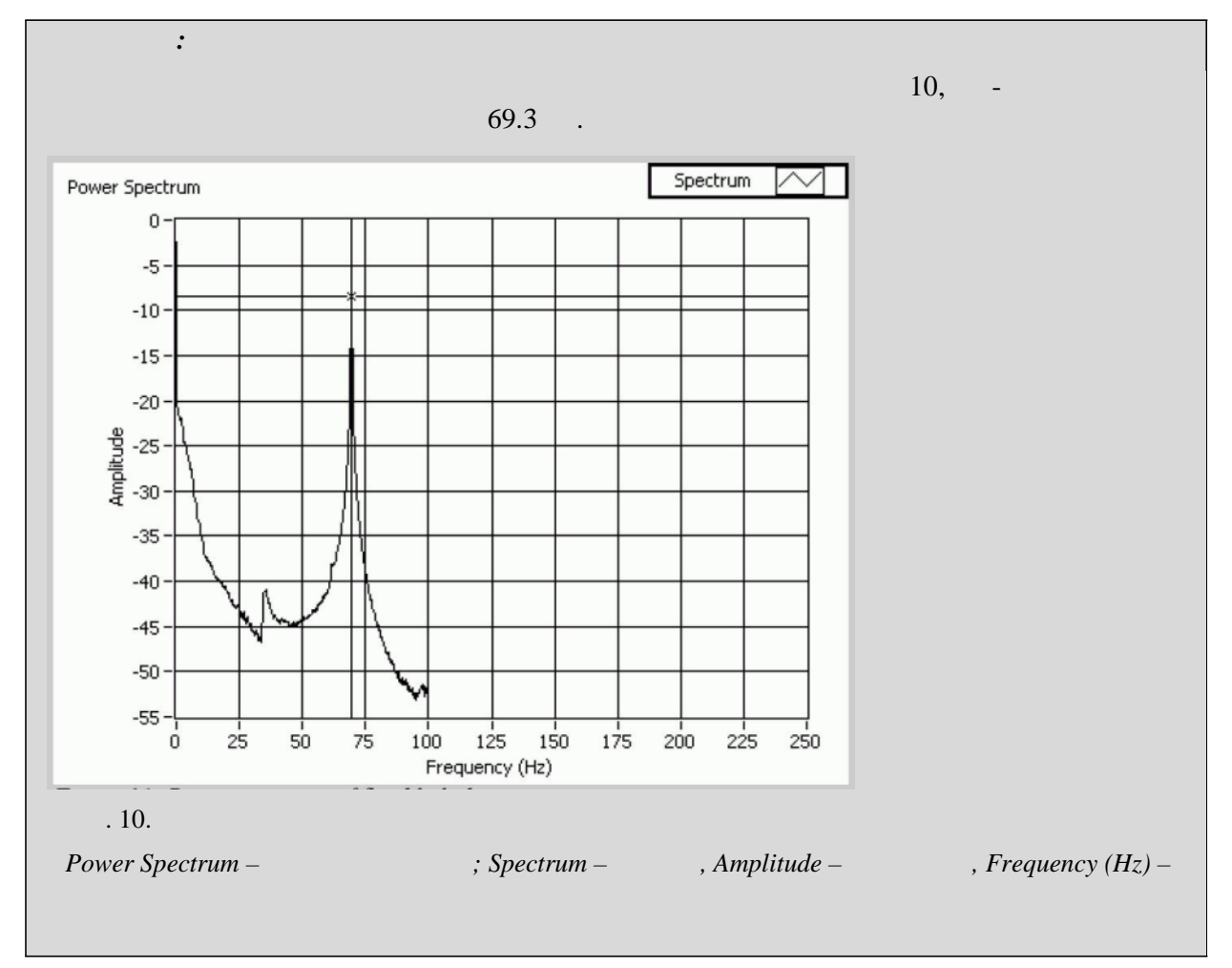